## Podgląd na PC

1. Instalacja programu IP Camera Super Client (PnP)

Wpisz w przeglądarkę adres <u>http://cd.ipcam.so</u> i pobierz program kliencki IP camera Super Client PNP.

2. Po zakończeniu instalacji na pulpicie pojawi się ikona programu. Uruchom program.

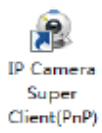

3. Kliknij "Dodaj kamerę", aby dodać kamerę w sieci:

|                      | 오 Dodaj kamerę                                              |        |
|----------------------|-------------------------------------------------------------|--------|
| EASY                 | Nazwa: Kamera IP                                            |        |
|                      | Połącz Nagrywanie                                           |        |
| <u>D</u> odaj kamerę | UID:<br>Prosze wnisać UID umieszczony na etykiecie kamery . | Znajdź |
| Dodaj <u>g</u> rupę  | Hasło: Zmiana hasłą                                         |        |
| Importuj kamery z    | Dbróć obraz                                                 |        |
|                      | Ustaw WiFi                                                  |        |
|                      |                                                             |        |
|                      |                                                             |        |
|                      |                                                             |        |
|                      | <u>Ok</u>                                                   | Anuluj |

4. Wpisz kod UID znajdujący się na spodzie kamery lub na etykiecie.

Możesz również użyć przycisku "Znajdź", aby wyszukać kamerę IP automatycznie tylko w sieci lokalnej LAN.

Następnie wpisz hasło (domyślny użytkownik: admin, hasło: 888888).

- 5. Kliknij przycisk "OK", aby zatwierdzić ustawienia.
- 6. Kliknij dwukrotnie na kamerę z listy aby uzyskać obraz:

| Q IP Camera Super Client(PnP) |                   |                    |
|-------------------------------|-------------------|--------------------|
|                               | EASY (AM)         |                    |
|                               | ки+ф-             | ¢ 🖬 📾              |
|                               |                   | M F                |
|                               | Uruchom Zatrzymaj | a=<br>e0%<br>Opcje |
|                               | Wideo Alarm       | Ustawienia         |